## 見積CSVファイルの作成例

見積書CSVデータ作成ツール

|                                           |               | 見積書CSVデ                                                                                                    |                                                                                                    |             |                                        |                                              |                |        |        |        |                  |       |                                                                                  |                                                               |
|-------------------------------------------|---------------|----------------------------------------------------------------------------------------------------|----------------------------------------------------------------------------------------------------|-------------|----------------------------------------|----------------------------------------------|----------------|--------|--------|--------|------------------|-------|----------------------------------------------------------------------------------|---------------------------------------------------------------|
|                                           | 出力先ファイル<br>名: |                                                                                                    | 出力先の変更                                                                                                    | 出力先の変更CSV出力 |                                        |                                              |                |        |        |        |                  |       |                                                                                  |                                                               |
| 項目番号                                      | 2             | 3                                                                                                    | 4                                                                                                    | 5           | 6                                      | 7                                            | 8              | 9      | 10     | 11     | 12               | 13    | 14                                                                               | 15                                                            |
| 属性                                        | 全角/半角         | 全角/半角                                                                                                    | 全角/半角                                                                                                    | 全角/半角       | コード                                    | 数値                                           | 数值             | 数値     | 数值     | 数值     | コード              | 全角/半角 | 半角                                                                               | 半角                                                            |
| 桁数                                        | 42            | 40                                                                                                    | 50                                                                                                    | 160         | 3                                      | 11(4)                                        | 7(3)           | 13     | 13     | 13     | 1                | 3     | 12                                                                               | 20                                                            |
| 項目名<br>( <mark>赤字</mark> :必須項目)           | 分類·名称         | 品名                                                                                                    | メーカー・規格                                                                                                    | 研究室メモ       | 税区分コード                                 | 単価                                           | 数量             | 金額(税抜) | 金額(税額) | 金額(税込) | 資産管理区<br>分コード    | SAM   | 支払先コード                                                                           | 業者指定番号                                                        |
| 1<br>2<br>3<br>4<br>5<br>6<br>7<br>8<br>9 |               | ノートパソコン<br>ジェルマウスパッド<br>パソコンケース<br>ソフトウェア<br>値引き                                                                                                    | 株式会社〇〇〇製ABC999<br>〇〇サプライ製MPD-GEL20<br>〇〇サプライ製スリムインナーケース IN-TP15BK<br>MS社製Office Pro2013 アカデミック 32/64bit 日本語 |             | 412<br>412<br>412<br>412<br>412<br>412 | 120,000<br>2,300<br>5,600<br>18,000<br>5,000 | <br> <br> <br> |        |        |        | 0<br>0<br>0<br>0 |       | 0527892057<br>0527892057<br>0527892057<br>0527892057<br>0527892057<br>0527892057 | ABC000009<br>ABC000009<br>ABC000009<br>ABC000009<br>ABC000009 |
| 【CSV出<br>ボタン                              | ゴカ】<br>を押す    | 見積CSVデータ作成ツール(エクセル)からCSV出力をすると、下記イメージでCSVデータが作成されます。<br>見積CSVデータの作成に関しまして次のとおりとさせていただいております。<br>ファイル形式: CSV形式<br>ヘッダーレコード: 無<br>区切り文字: 半角カンマ ","<br>値 : ダブルクォーテーションで囲みます。 |                                                                                                    |             |                                        |                                              |                |        |        |        |                  |       |                                                                                  |                                                               |

本学がご提供する「見積CSVデータ作成ツール(エクセル)」をご使用にならず,独自の仕組みでCS Vデータを作成する場合も,以下イメージのように作成をお願いします。

CSVファイルの内容(イメージ)

″1″,″″,″ノートパソコン″,″株式会社〇〇〇製ABC999″,″″,″412″,″120000″,″1″,″″,″″,″″,″0″,″″,″0527892057″,″ABC000009″ ″2″,″″,″ジェルマウスパッド″,″〇〇サプライ製MPD-GEL20″,″″,″412″,″2300″,″1″,″″,″″,″0″,″″,″0527892057″,″ABC000009″ ″3″,″″,″パソコンケース″,″〇〇サプライ製スリムインナーケース IN-TP15BK″,″″,″412″,″5600″,″1″,″″,″0″,″″,″0″,″″,″0″,″″,″0527892057″,″ABC000009″ ″4″,‴″,″ソフトウェア″,″MS社製Office Pro2013 アカデミック 32/64bit 日本語″,″″,″412″,″18000″,″1″,″″,″″,″″,″″,″0″,″″,″0527892057″,″ABC000009″ ″5″,″″,″値引き″,″″,″412″,″5000″,″-1″,″″,″″,″″,″0″,″″,″0527892057″,″ABC000009″